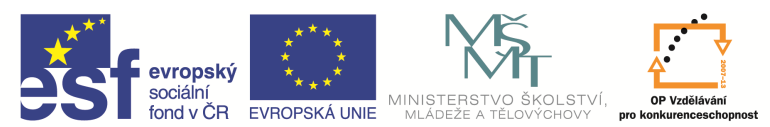

INVESTICE DO ROZVOJE VZDĚLÁVÁNÍ

| Název a adresa školy:                  | Střední škola průmyslová a umělecká, Opava, příspěvková   |  |
|----------------------------------------|-----------------------------------------------------------|--|
|                                        | organizace, Praskova 399/8, Opava, 746 01                 |  |
| Název operačního programu:             | OP Vzdělávání pro konkurenceschopnost, oblast podpory 1.5 |  |
| Registrační číslo projektu:            | CZ.1.07/1.5.00/34.0129                                    |  |
| Název projektu                         | SŠPU Opava – učebna IT                                    |  |
| Typ šablony klíčové aktivity:          | III/2 Inovace a zkvalitnění výuky prostřednictvím ICT (20 |  |
|                                        | vzdělávacích materiálů)                                   |  |
| Název sady vzdělávacích materiálů:     | ICT IV                                                    |  |
| Popis sady vzdělávacích materiálů:     | ICT IV – CAM, 4. ročník                                   |  |
| Sada číslo:                            | E-14                                                      |  |
| Pořadové číslo vzdělávacího materiálu: | 03                                                        |  |
| Označení vzdělávacího materiálu:       | VY_32_INOVACE_E-14-03                                     |  |
| (pro záznam v třídní knize)            |                                                           |  |
| Název vzdělávacího materiálu:          | Soustružení – grafika                                     |  |
| Zhotoveno ve školním roce:             | 2011/2012                                                 |  |
| Jméno zhotovitele:                     | Ing. Iva Procházková                                      |  |

## Soustružení

Soustružnické prostředí nastavíme přes kartu Nastavení.

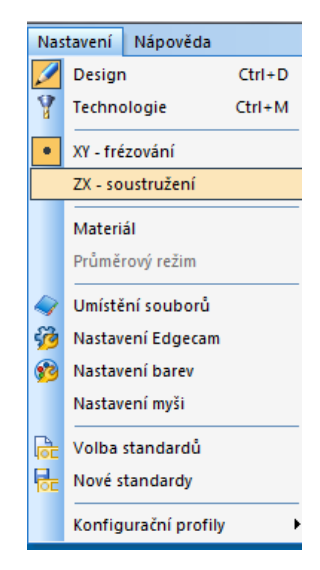

Kreslící plocha se přepne do dvouosého režimu – os X a Z a základní pohled se nastaví na osový ZX.

# Grafika

Pro kreslení musíme být v režimu Design. Ten se zapíná buď v kartě Nastavení, nebo následující

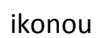

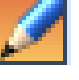

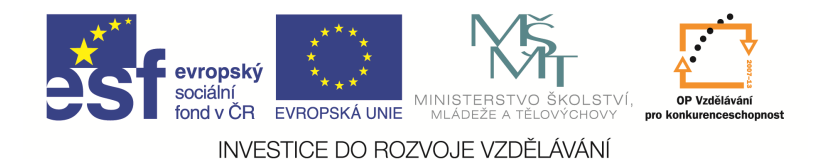

Pokud začínáme nový soubor, je nastaven automaticky. Tento režim umožňuje nakreslení součásti a polotovaru.

## Vrstvy

Práce s vrstvami je podobná jako práce s hladinami v AutoCADu. Jednotlivé prvky můžeme umístit do různých vrstev. Tyto vrstvy se dají podle potřeby zobrazit nebo skrýt, což usnadňuje a zpřehledňuje práci.

S vrstvami pracujeme v pomocném okně. Základní vrstva *Geometrie* je vytvořena automaticky při spuštění programu. Jiné vrstvy je nutné nadefinovat.

### Definice nové vrstvy:

Po kliknutí pravým tlačítkem myši do okna vrstvy se zobrazí nabídka práce s vrstvami, po kliknutí přímo na existující vrstvu se otevře širší nabídka práce s vrstvami.

| Název      |                                      | Zobrazit                  |  |
|------------|--------------------------------------|---------------------------|--|
| <b>a</b> ( | Geometrie                            | Ano                       |  |
|            | Nová                                 |                           |  |
|            |                                      |                           |  |
|            | Všechny zv                           | /iditeInit                |  |
|            | Všechny zv<br>Skrýt ozna             | viditelnit<br>čením prvku |  |
|            | Všechny zv<br>Skrýt ozna<br>Obnovit  | viditelnit<br>čením prvku |  |
|            | Všechny zv<br>Skrýt oznak<br>Obnovit | viditelnit<br>čením prvku |  |

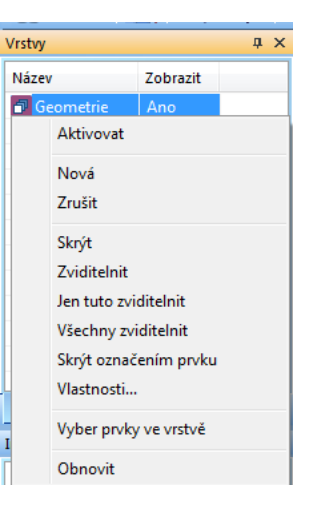

Kliknutím na Nová můžeme definovat novou vrstvu.

### Změna vlastností vrstvy:

Vlastnosti vrstvy (jméno, zobrazení ...) lze změnit příkazovým oknem přes *Vlastnosti* v nabídce práce s vrstvami.

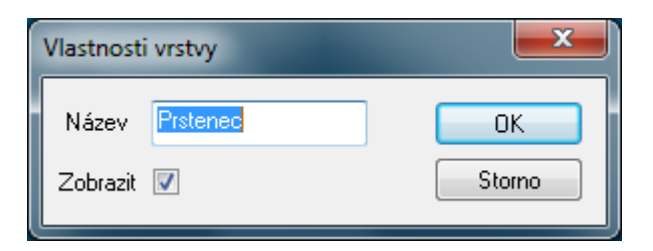

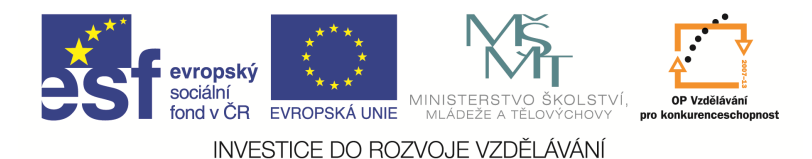

### Zviditelnění (skrytí) vrstvy:

Nejrychlejší způsob zviditelnění (skrytí) vrstvy je dvojí kliknutí na vrstvu ve sloupci zobrazení. Zobrazí se zde *Ano* (*Ne*). Jiná možnost je pomocí příkazu *Zviditelnit* (*Skrýt*)v nabídce práce s vrstvami.

| Vrstvy      |          | φ× |
|-------------|----------|----|
| Název       | Zobrazit |    |
| 🗗 Geometrie | Ne       |    |
| Prstenec    | Ano      |    |
|             |          |    |

#### Aktivace vrstvy:

Pro aktivaci vrstvy použijeme v řádku vrstvy ikonu v levé části řádku vrstvy. Po dvojím kliknutí se zvýrazní červeně, což označuje aktivní vrstvu. Veškeré práce potom probíhají v této vrstvě. Jiná možnost je pomocí příkazu *Aktivovat* v nabídce práce s vrstvami.

#### Zrušení vrstvy:

Vrstva, kterou chceme zrušit, nesmí obsahovat prvky a nesmí být aktivní. Pravým tlačítkem myši klikneme na rušenou vrstvu. V nabídce práce s vrstvami vybereme příkaz *Zrušit* a vrstva bude zrušena.

### Barva a typ čáry

Barvu si vybereme pomocí ikony *Barva* a druh čáry pomocí ikony *Typ čáry*.

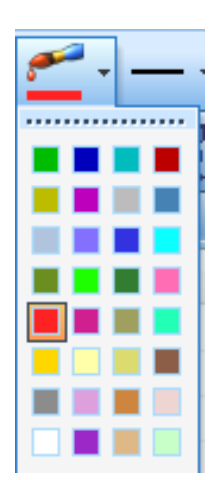

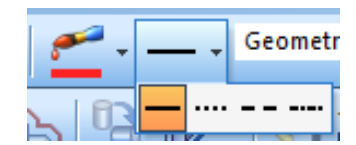

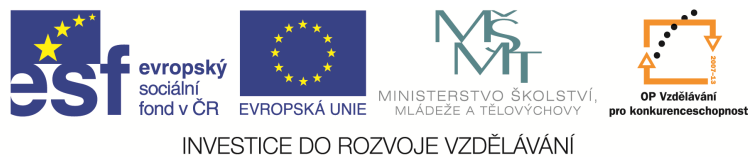

#### INVESTICE DO ROZVOJE VZDELAVANI

## Nastavení průměrového / poloměrového režimu

Při kreslení si můžeme zvolit, zda souřadnice X budeme zadávat jako poloměr nebo jako průměr. Máme dvě možnosti přepnutí režimu:

• Změna zatržítka u Průměrového režimu v kartě Nastavení.

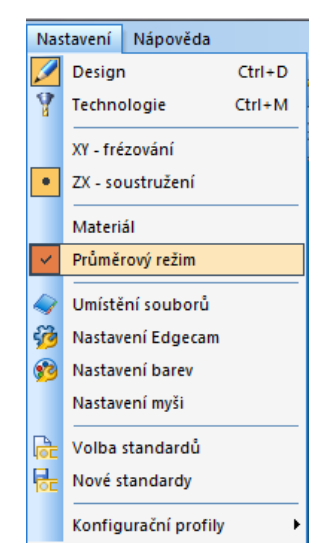

 Přepnutím informace Průměr (Poloměr) v pravém dolním rohu obrazovky. Přepnutí se uskuteční kliknutím myši na Průměr (Poloměr).

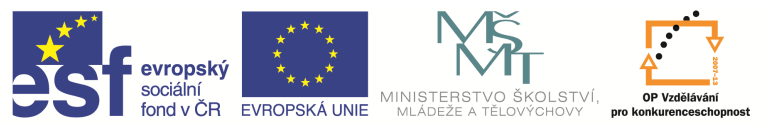

INVESTICE DO ROZVOJE VZDĚLÁVÁNÍ

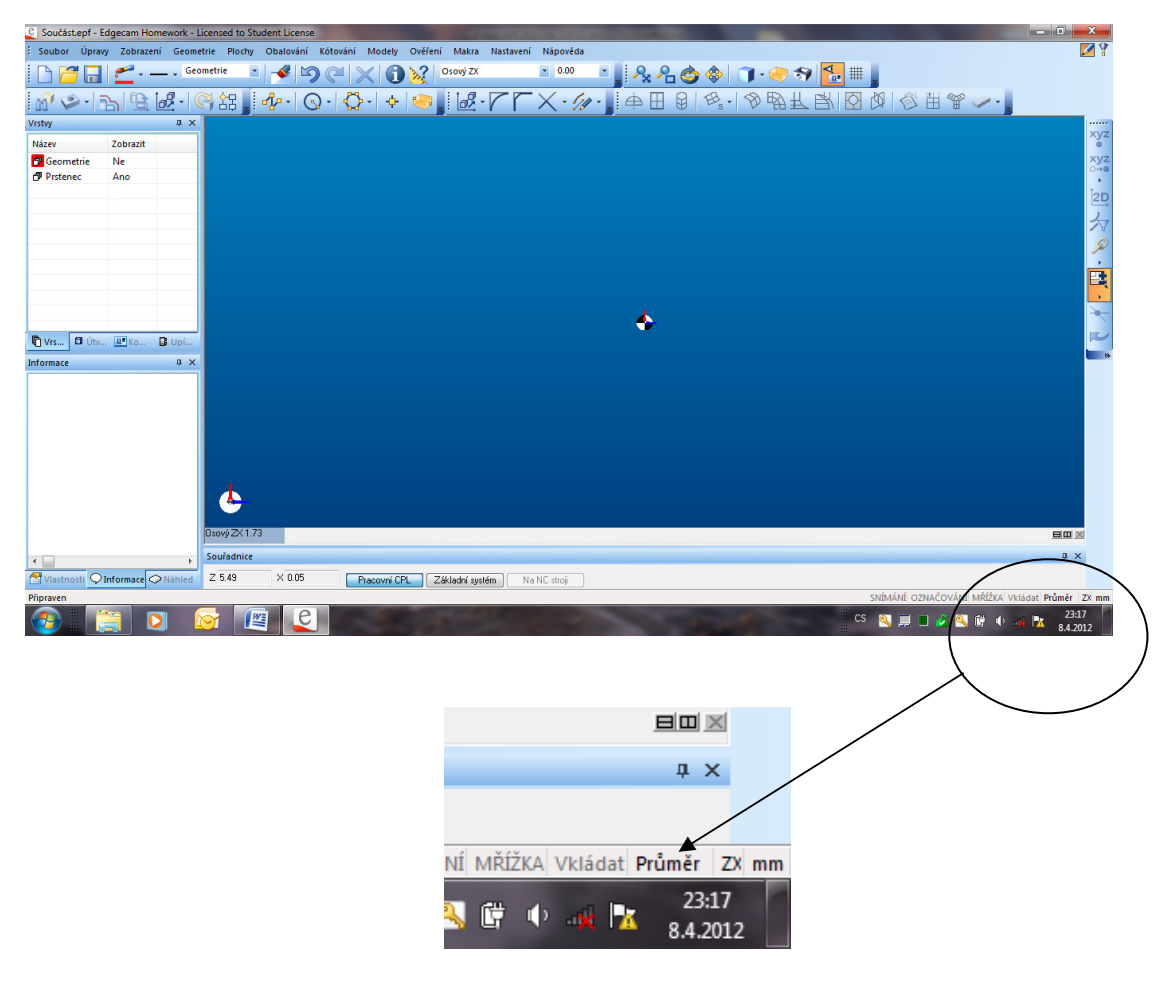

# Nulový bod

Při kreslení musíme dodržet polohu nulového bodu (výchozího bodu souřadnic). Tento nulový bod je umístěn na ose součásti na osoustruženém čele.

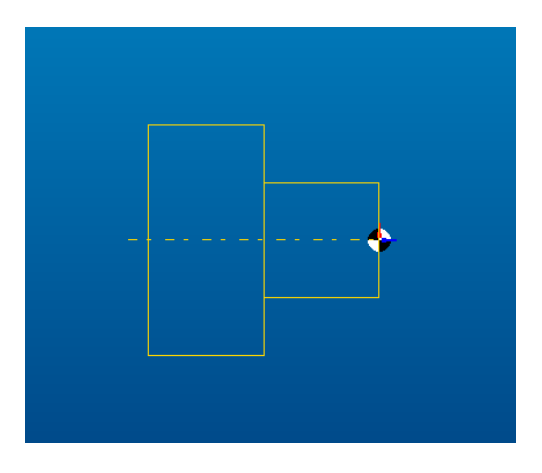

Otázky a cvičení

K čemu nám mohou sloužit vrstvy?